## 九州大学キャリア・就職支援システム利用方法 (初回登録)

九州大学学務部 キャリア・奨学支援課キャリア・就職支援係

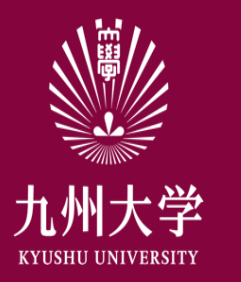

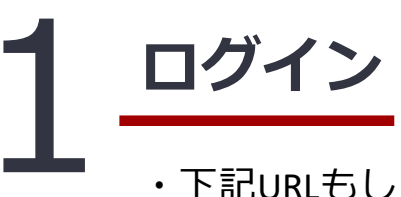

## ・下記URLもしくはQRコードを読み取ってログインする

(URL) https://www2.kyujin-navi.com/GAKUGAI/login/saml/sso/gakunin

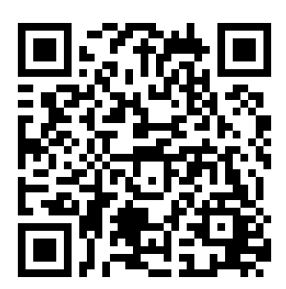

自分のSSO-KIDとパスワードを 入力して「Login」をクリック

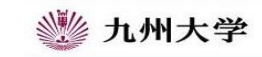

Kyushu University SSO system シングルサインオンシステム

| SSO-KID  |                      |
|----------|----------------------|
| Password |                      |
|          |                      |
| □ このサ-   | -ビスへの属性送信の同意を取り消します。 |

九州大学全学共通ID(SSO-KID)でログイン・サインインして下さい。

ログイン方法が分からない時には

お知らせ / Notification

2020年9月16日より新システムに移行しました。 学内のサービスはこれまでと同様に利用できますが、 学外のサービスはご利用剤に情報の送信について 同意いただく必要があります。

Cooperated by Shibboleth学術認証フェデレーション

お問い合せ:情報統括本部 認証基盤事業室 id-room(at)iiikyushu-u.ac.jp

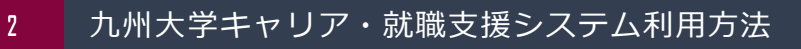

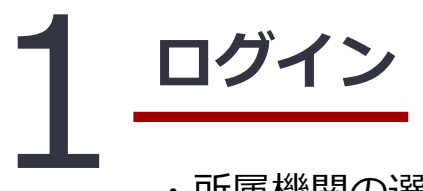

3

・所属機関の選択画面が出たら
「九州大学」を選び、
「選択」ボタンをクリック

## CakuNin)

-

どちらかにチェックを入れ

て「同意」をクリック

## 所属機関の選択

サービス'sp.uc.career-tasu.jp'を利用するために認証が必要です

九州大学
□ ブラウザ起動中は自動ログイン
□ 選択した所属機関を保存して今後IdPの選択画面をスキップする

この画面に移行したら同意方法の選択で「このサービスに 送信する情報が変わった場合は、再度チェックします。」 「今後はチェックしません。」のどちらかを選択し、「同 意」をクリック

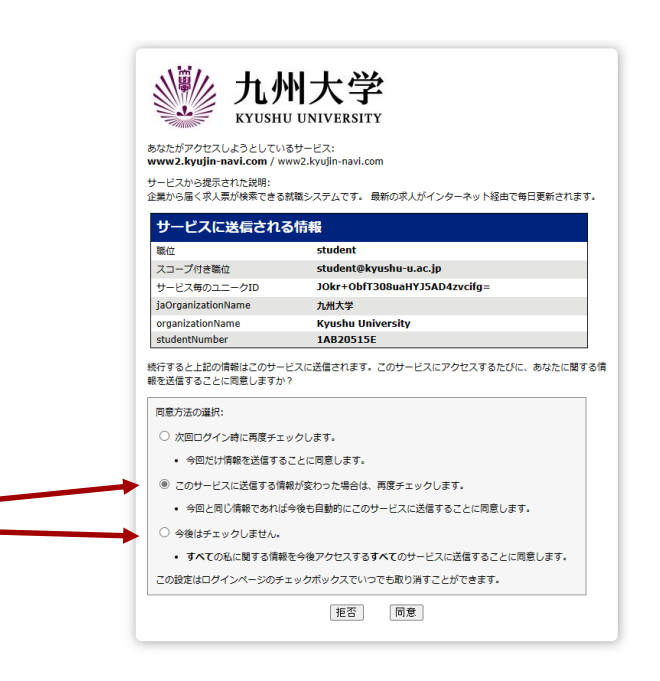

選択 リセット

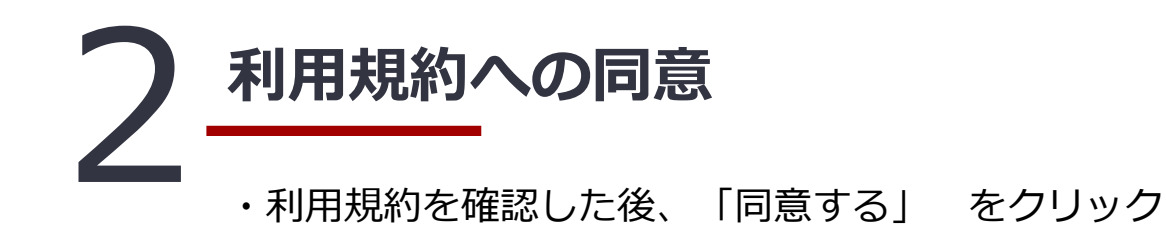

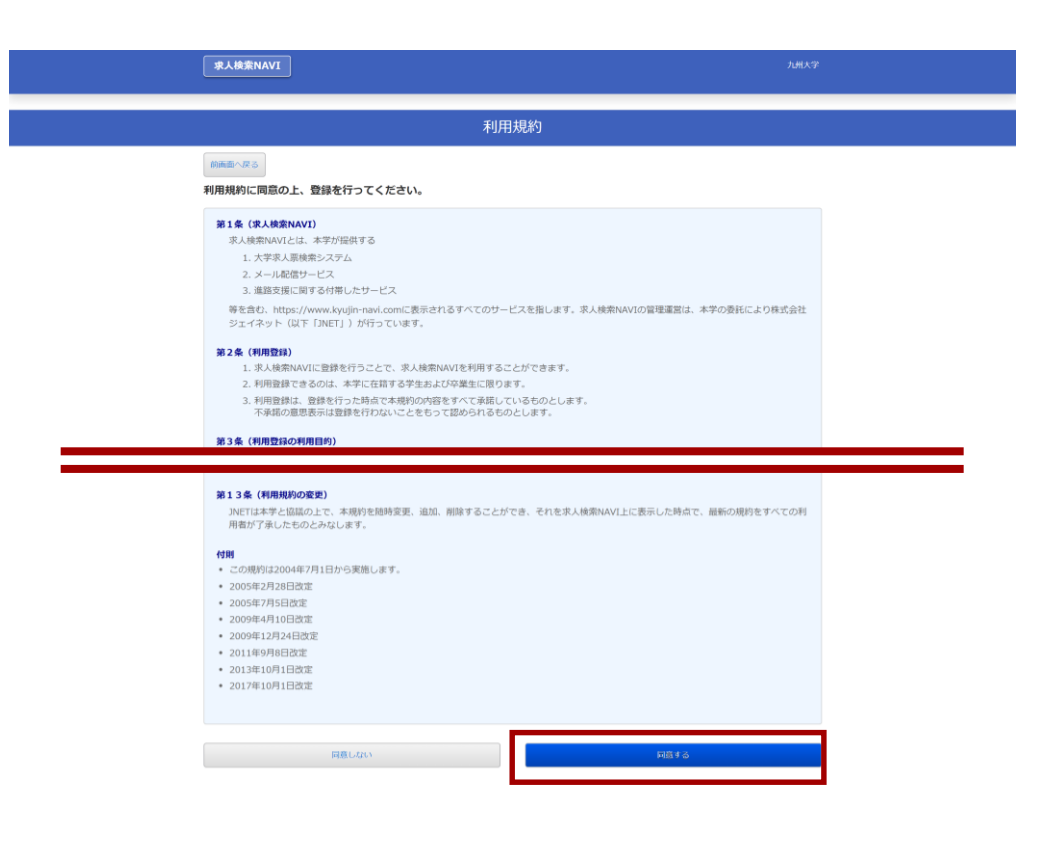

九州大学キャリア・就職支援システム利用方法

九州大学

**KYUSHU UNIVERSITY** 

4

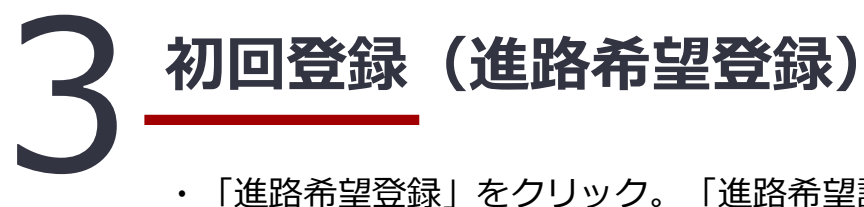

・「進路希望登録」をクリック。「進路希望調査の登録について」の内容を確認後「次へ」をクリック

・内容を入力して「登録」すると登録完了!

| 九順大学                                                                            |                                        |                                                                                                    | 進路希望登録                                                                                                    |
|---------------------------------------------------------------------------------|----------------------------------------|----------------------------------------------------------------------------------------------------|----------------------------------------------------------------------------------------------------|
|                                                                                 |                                        | 前画面へ戻る                                                                                                    |                                                                                                    |
| 求人を検索する                                                                         |                                        | 登録上の注意。                                                                                                    |                                                                                                    |
| 景 <b>登録済</b> 支援行事の参加予約 個人                                                       | (グループ) 面談予約 就職活動体験記の登                  | 1. (必要)の部分は必須入力項目となります<br>2. メールアドレスは確認のためにゴビー・<br>3. 下知時にすべて入力し、最新に登録が、                                                                                                    | す。<br>きりつけをせず、2箇所に入力してください。<br>マンター 咳 ギドセクリックレア ください                                                                                                    |
| 記検索 マイ求人管理画面へ ファ                                                                | マイルアップロード管理 利用規約                       | D. I. BOARRING R. C. COCOLOC. MEDICIPATION 1.2                                                                                                    |                                                                                                    |
|                                                                                 |                                        | 学销费号                                                                                                    |                                                                                                    |
|                                                                                 |                                        | 71/h*+                                                                                                    |                                                                                                    |
|                                                                                 |                                        | 名前                                                                                                    |                                                                                                    |
| -                                                                               |                                        | 学部学科                                                                                                    |                                                                                                    |
|                                                                                 |                                        |                                                                                                    |                                                                                                    |
|                                                                                 |                                        | 13.01<br>(前3)                                                                                                    |                                                                                                    |
| •                                                                               |                                        | 生年月日<br>(金)印                                                                                                    |                                                                                                    |
|                                                                                 |                                        | T                                                                                                    |                                                                                                    |
| ·唐荣NAVI                                                                         |                                        | (63                                                                                                    |                                                                                                    |
| ~~~~~                                                                           |                                        |                                                                                                    |                                                                                                    |
| 進路希望登録                                                                          |                                        | 希望進掌先                                                                                                    | UCKARU (IDII)                                                                                                    |
| 希望調査の登録について                                                                     |                                        | 第2希望 进织                                                                                                    | レモください *                                                                                                    |
| 課は、創業活動にあたって職業安定法によって活的に義務づけられた手続きです。                                           |                                        |                                                                                                    |                                                                                                    |
| 第留者(公務員・教員希望者含む)は、職業安定法に基づき求職業を所定の期限内                                           | 9に提出することになっており、毎年更新することになってい           | 「子の他」を選択された方へ戦闘です(                                                                                                    | (准路差望の第1 差望に「子の袖」を選択された場合は必須です)。                                                                                                    |
| 。<br>では「進路希望調査」の登録をもって求職意の提出に代えています。                                            |                                        | a construction of the state of the state of | Contraction of the second second |
| 14、原稿活動の第一手となる重要な手続きて、簡単紹介の必須条件となりますので<br>希望者を含むすべての学師卒業予定者及び大学院様子予定者を対象とします。留年 | 200す行うようにしてくたさい。<br>1年の過年度生む再登録してください。 | こんな無時で、考えていますか? その他の進活                                                                                                    |                                                                                                    |
| (連邦希望問題の内容は個人情報保護すが改良され、連邦相談、歴史は発行、創業)                                          | 副語社、語言人への語識語にのみ利用し、個人情報が第三者へ           | (影測) (全角20文字以                                                                                                    | (4)                                                                                                    |
| 1.10/0 mm 2 (0) mm 4 (                                                          |                                        | · · · · · · · · · · · · · · · · · · ·                                                                                                    |                                                                                                    |

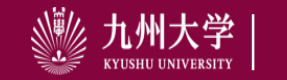

5

九州大学キャリア・就職支援システム利用方法